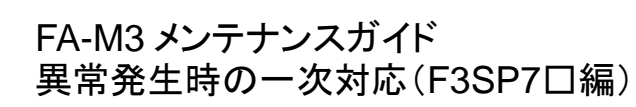

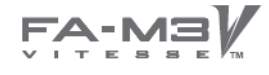

TI 34M06Z43-01

**Technical** 

Information

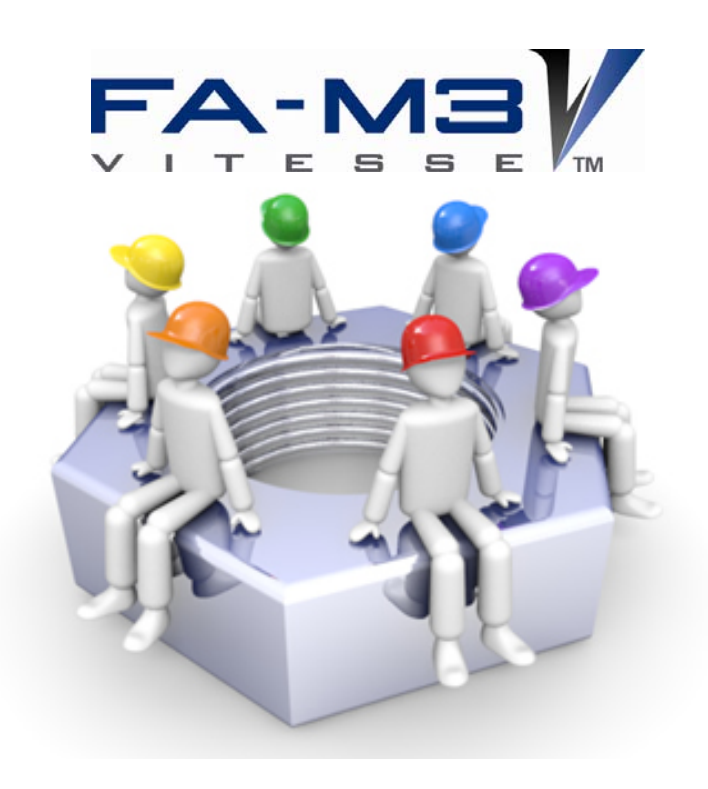

# Leading Edge Controller

www.FA-M3.com/jp

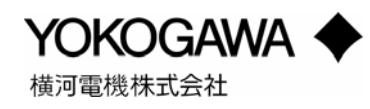

TI 34M06Z43-01 2015.04 初版(YK)

# 1. はじめに

#### 1.1 はじめに

シーケンス CPU モジュールに異常が発生した場合、モジュール正面の LED やシステムログの確認に より、ある程度の異常原因の推測が可能です。

異常原因の切り分けに重要な情報ですので、異常時は本書で示す項目をご確認いただき、 取扱説明書(IM34M06P15-01)「シーケンス CPU 機能編(F3SP71,76 対応)PART-A 第8章 RAS 機能」 に記載されているエラーコード表と照らし合わせ、異常原因解析に活用してください。

また、対策については、使用するモジュール個別の取扱説明書をご確認ください。

#### 1.2 自己診断の基本動作

シーケンス CPU モジュールは、電源投入時またはプログラム実行中に、各種メモリやプロセッサの チェック、ラダー命令実行状態のチェック、などの自己診断を行います。

自己診断による異常が認められると、異常の致命度により異常発生時アクションが自動実行されます。 その状態は LED に表示されます。

#### 1.3 異常発生時の一次確認事項

異常原因確認のためには、以下の4点をご確認ください。

- モジュール前面 LED の確認
- シーケンス CPU モジュール内のシステムログの確認
- 特殊レジスタ/特殊リレーの確認
- 高機能モジュールのレジスタ/リレー状態の確認

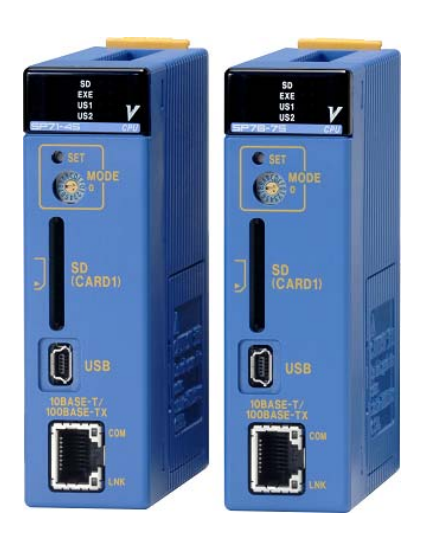

# 2. LED の確認

#### 2.1 LED の確認

シーケンス CPU モジュールの健康状態は、モジュール前面の LED に表示されます。LED の種類と 点灯内容は以下の通りです。

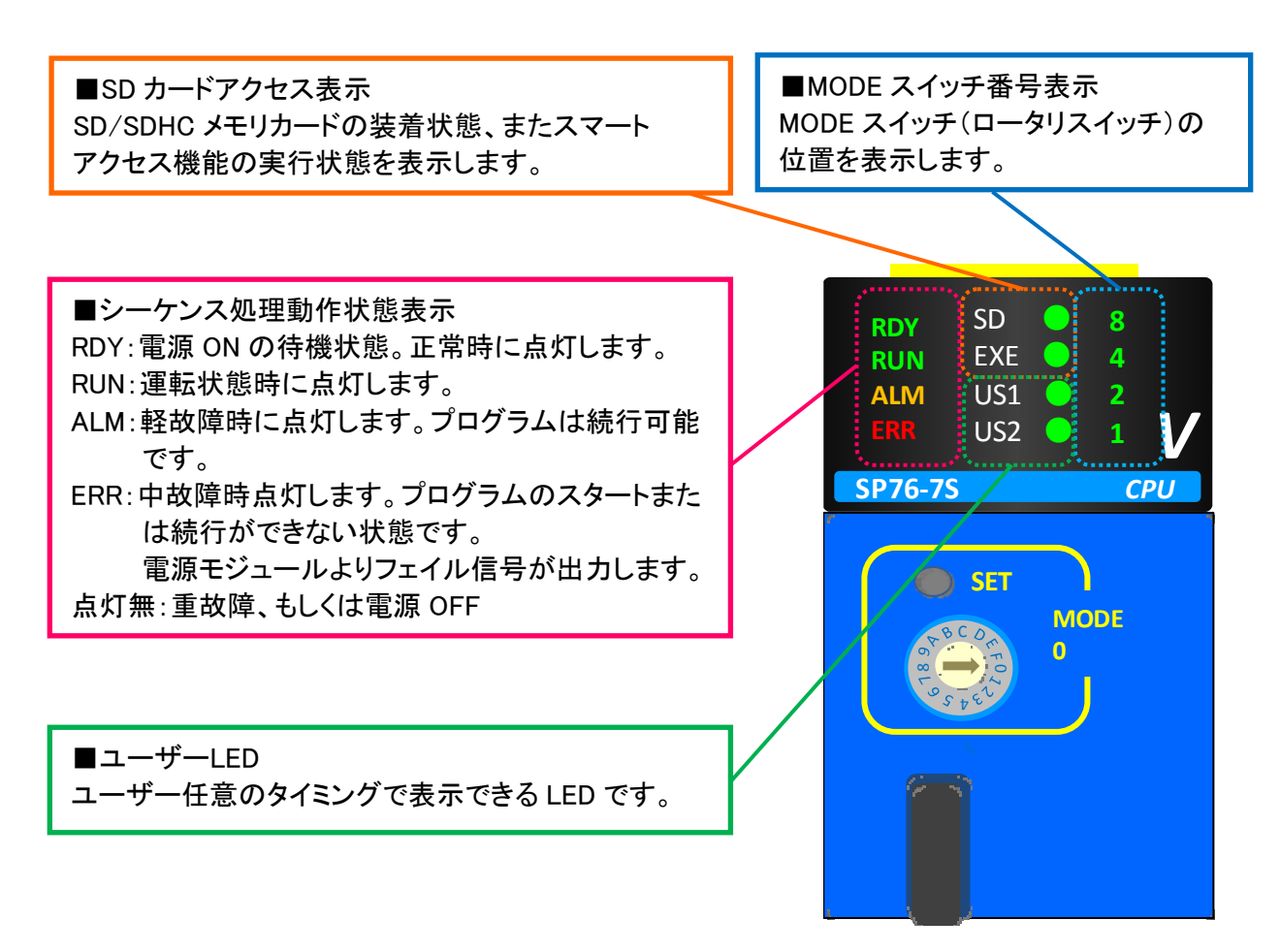

#### 2.2 LED 表示と故障状態

異常項目(エラー)の致命度により、重故障/中故障/軽故障にランク分けされます。

#### <u>故障ランクと LED 表示</u>

| 故障ランク | LED 表示                     | プログラム動作 | 故障項目                                                                                                    |
|-------|----------------------------|---------|----------------------------------------------------------------------------------------------------|
| 重故障   | RDY 消灯                     | 停止      | ●CPU 異常<br>●メモリ破壊                                                                                                    |
| 中故障   | RDY 点灯<br>RUN 消灯<br>ERR 点灯 | 停止      | <ul> <li>・プログラム異常</li> <li>・I/O 照合異常(*1)</li> <li>・I/O モジュール異常(*1)</li> <li>・メモリ異常</li> <li>・CPU 異常</li> <li>・命令エラー(*1)</li> <li>・スキャンタイムオーバ(*1)</li> <li>・スタートアップエラー</li> <li>・不正命令の検出</li> <li>・I/O 点数オーバ</li> <li>・サブルーチンエラー(*1)</li> <li>・割込みエラー(*1)</li> <li>・サブユニット伝送路エラー(*1)</li> <li>・センサコントロールスキャンタイムオーバ(*1)</li> <li>・バッテリ異常</li> </ul> |
| 軽故障   | RDY 点灯<br>RUN 点灯<br>ALM 点灯 | 運転      | <ul> <li>・瞬停異常</li> <li>・CPU 間通信異常</li> <li>・サブユニット伝送路切換発生</li> <li>・FA リンク異常</li> </ul>                                                                                                    |

\*1: コンフィギュレーション設定で, 軽故障または中故障を選択できます。

# 3. システムログの確認

#### 3.1 システムログとは

FA-M3 は、異常(ERR/ALM)や電源 ON などの事象を、時刻情報と一緒に CPU に格納しています。 このログを確認することで、異常内容や発生のタイミングを追跡することができます。

システムログの確認方法は以下の2種類があります。

- FA-M3 プログラム開発ツール WideField3 による確認
- SD カードを用いた確認

### 3.2 FA-M3 プログラム開発ツール WideField3 による確認方法

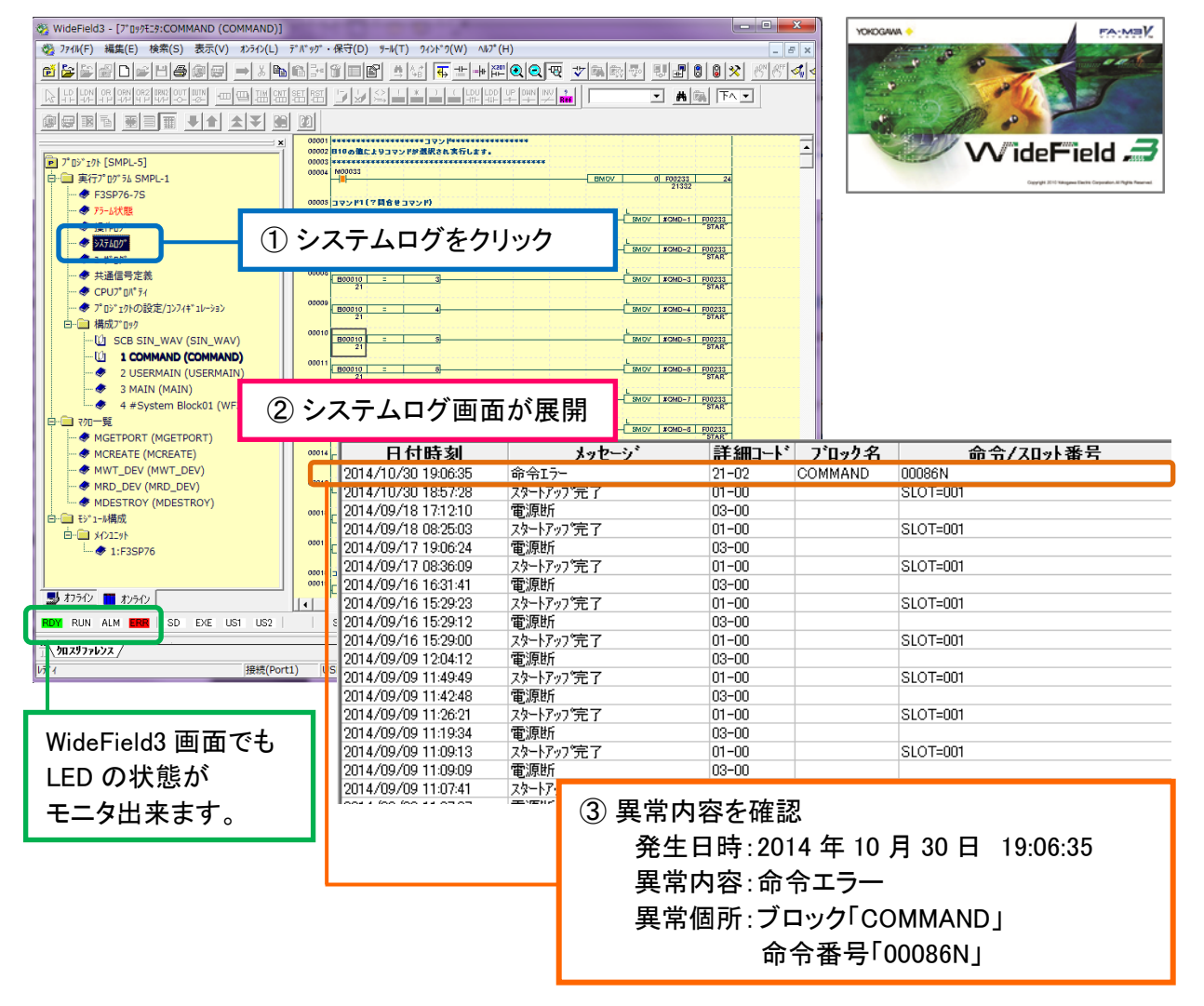

#### <WideField3の画面(オンライン)>

#### 3.3 SD カードを用いた確認方法

SD カードと MODE スイッチの操作でシステム情報を取得できます。FA-M3 プログラム開発ツール WideField3 が無い環境でも、システムログを確認できます。

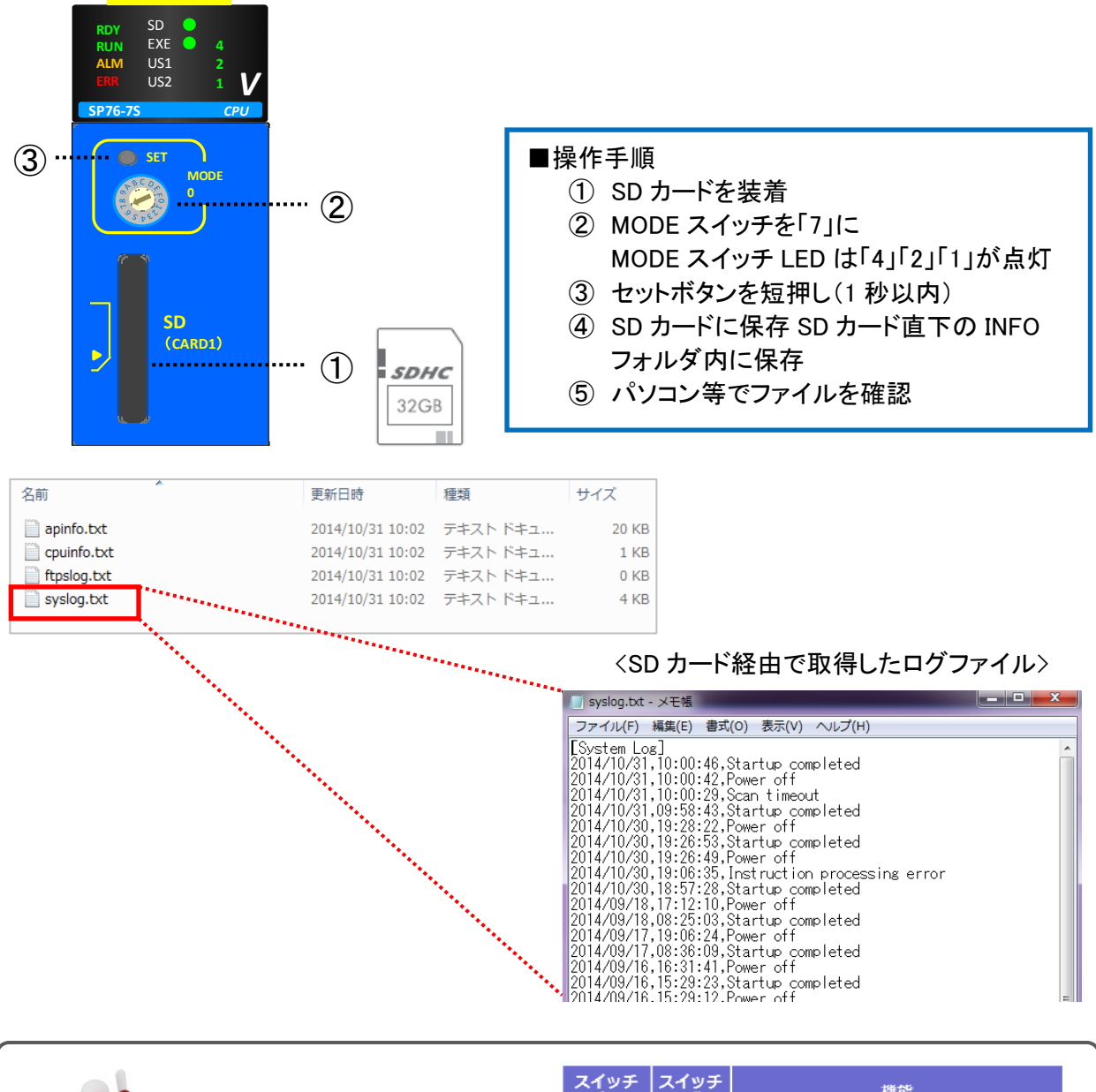

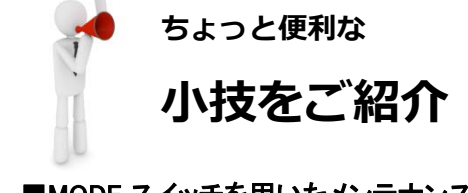

#### ■MODE スイッチを用いたメンテナンス機能

ログ情報の取得の他にも、MODE スイッチ(+SD カード)には、運転切換えやプログラムのロード/ セーブ等の便利な機能が組み込まれており、パ ソコンが無い環境でも FA-M3 のメンテナンスが 可能です。

| スイッチ<br>番号 | スイッチ<br>操作 | 機能                   |
|------------|------------|----------------------|
| 0~3        | 長          | CPUリセット              |
| 1          | 短          | 運転/停止切替              |
| 4          | 短          | SDカードアンマウント          |
| 5          | 短          | アラームクリア              |
| 6          | 短          | プロジェクトセーブ            |
| 7          | 短          | モジュール情報取得            |
| 8          | 短          | プロジェクトロード            |
| 9          | 短          | RAMDISKコピー           |
| А          | 長          | SDカードフォーマット          |
| В          | 短          | SDカードの内容をRAMDISKにコピー |
| С          | 長          | 工場出荷時に戻す(CPUクリア)     |

# 4. 特殊レジスタ/特殊リレーの確認

#### 4.1 特殊レジスタ/特殊リレーとは

特殊レジスタ/リレーとは、FA-M3 の内部状態やエラーなど特定された機能を持つレジスタ/リレーです。 システムログにエラーがロギングされた場合、シーケンス CPU モジュール内の特殊レジスタ(Z)に自己診 断の結果が保存されます。

また、エラーの内容によって特殊リレー(M)が ON します。これを利用してラダープログラムから異常を 検知することも可能です。エラーメッセージと特殊レジスタ/リレーの関係は、以下をご確認ください。

| 故障度                                                                          | 故障分類          |                              | LEDの状態                                                                                                    | ONする特殊リレー                                                                                                    | コードを格納する<br>特殊レジスタ |  |
|------------------------------------------------------------------------------|---------------|------------------------------|----------------------------------------------------------------------------------------------------|----------------------------------------------------------------------------------------------------|--------------------|--|
| 重故障                                                                          | システム異常        |                              | 全消灯                                                                                                    | -                                                                                                    | -                  |  |
|                                                                              |               | スタートアップエラー                   |                                                                                                    |                                                                                                    |                    |  |
| 文学院 2         重故障         中故障         中故障         の         軽故障         (設定) |               | ブートモード異常                     |                                                                                                    |                                                                                                    |                    |  |
|                                                                              |               | SPU異常                        | LEDの状態     ONする特殊リレー     コードを有<br>情報レ       全浦灯     -     -       -     -     -       -     -     -       -     -     -       -     -     -       -     -     -       -     -     -       -     -     -       -     -     -       -     -     -       -     -     -       -     -     -       -     -     -       -     -     -       -     -     -       -     -     -       -     -     -       -     -     -       -     -     -       -     -     -       -     -     -       -     -     -       -     -     -       -     -     -       -     -     -       -     -     -       -     -     -       -     -     -       -     -     -       -     -     -       -     -     -       -     -       -     -                                                                                                    | 7017 7019                                                                                                    |                    |  |
| 中故障                                                                          | 日日記録          | <br><br><br><br><br><br><br> | 2017-2019                                                                                                    |                                                                                                    |                    |  |
|                                                                              |               | 不正命令の検出                      |                                                                                                    |                                                                                                    |                    |  |
|                                                                              |               | プログラム異常                      |                                                                                                    |                                                                                                    |                    |  |
|                                                                              | バッテリ異常/メモリチュ  | ロックバタン異常                     |                                                                                                    | M194                                                                                                    | -                  |  |
|                                                                              |               | サブルーチンエラー                    |                                                                                                    | M201                                                                                                    | Z022~Z024          |  |
|                                                                              | 命令処理エラー       | 割込みエラー                       |                                                                                                    |                                                                                                    |                    |  |
|                                                                              |               | 命令エラー                        | 中故障設定時は                                                                                                    |                                                                                                    |                    |  |
| 中故障                                                                          |               | マクロ命令エラー                     |                                                                                                    |                                                                                                    |                    |  |
| or<br>軽故障                                                                    | I/O照合異常       |                              | 取用の加速         取用の加速         取用の加速         取用の加速         単構成レジスダ         単構成レジスダ           2月         名ボイアップエラー         名ボイア         -         -           ブートモード異常         SPU異常         A         A         A           ジモリ異常         FRE.GT         M193         2017~2019           プログラム異常         FRE.GT         M194         -           プログラム異常         M194         -         -           プログラム異常         M194         -         -           プログラムステキ         Prophage         M201         202~2024           潮込みエラー         Prophの令 エラー         M201         2022~2024           御ひ方         FRR.d.fT         M201         Z022~2024           グロの令 エラー         Prophの令 エラー         M201         Z027~Z029           パパー         ALM.d.fT         M204         -           パパー         M203         Z033~Z040           パパー         M204         -           パパー         M204         -           パパー         M204         -           パパー         M100         Z089~Z096           ポパー         M196         -           100         Z089~Z096         M331-M8432 | M202                                                                                                    | Z027~Z029          |  |
| (設定)                                                                         | I/Oモジュール 異常   |                              |                                                                                                    |                                                                                                    |                    |  |
|                                                                              | スキャンタイムオーバー   |                              |                                                                                                    | の状態         ONする特殊リレー         コードを格納する<br>持みレジスタ           -         -           -         -           A         -           M193         Z017~Z019           M194         -           M194         -           M201         Z022~Z024           M201         Z022~Z024           M201         Z027~Z029           M203         Z033~Z040           M204         -           Z212         -           M210         Z089~Z096           M195         -           M196         -           M211         Z089~Z096           M331-M8544<br>M8331-M8432<br>M8433-M8544<br>M8545-M8656<br>M8657-M8768<br>M8769-M8880<br>M8881-M8992         - |                    |  |
|                                                                              | センサCBスキャンタイ   | ムオーバー                        |                                                                                                    | Z212                                                                                                    | -                  |  |
|                                                                              | サブユニット 伝送路エモ  | <u>-</u>                     |                                                                                                    | M210                                                                                                    | Z089~Z096          |  |
|                                                                              | 瞬停発生          |                              |                                                                                                    | M195                                                                                                    | -                  |  |
| セン<br>サブ<br>瞬間<br>CPU<br>サブ<br>軽故障<br>FAU                                    | CPU間通信異常      |                              |                                                                                                    | M196                                                                                                    | -                  |  |
|                                                                              | サブユニット伝送路切    | 替え発生                         |                                                                                                    | M211                                                                                                    | Z089~Z096          |  |
|                                                                              | FAリンク(1~8) 異常 |                              | ALM点灯                                                                                                    | M0273-M0368<br>M0369-M0480<br>M8321-M8432<br>M8433-M8544<br>M8545-M8656<br>M8657-M8768<br>M8769-M8880<br>M8881-M8992                                                                                                    | -                  |  |

#### 故障と特殊レジスタ/特殊リレーの関係

#### 4.2 特殊レジスタ/特殊リレーの確認方法

FA-M3 プログラム開発ツール WideField3 で確認します。共通信号定義モニタから確認できるほか、 デバイスモニタからも確認することができます。以下は命令処理エラー時の表示例です。

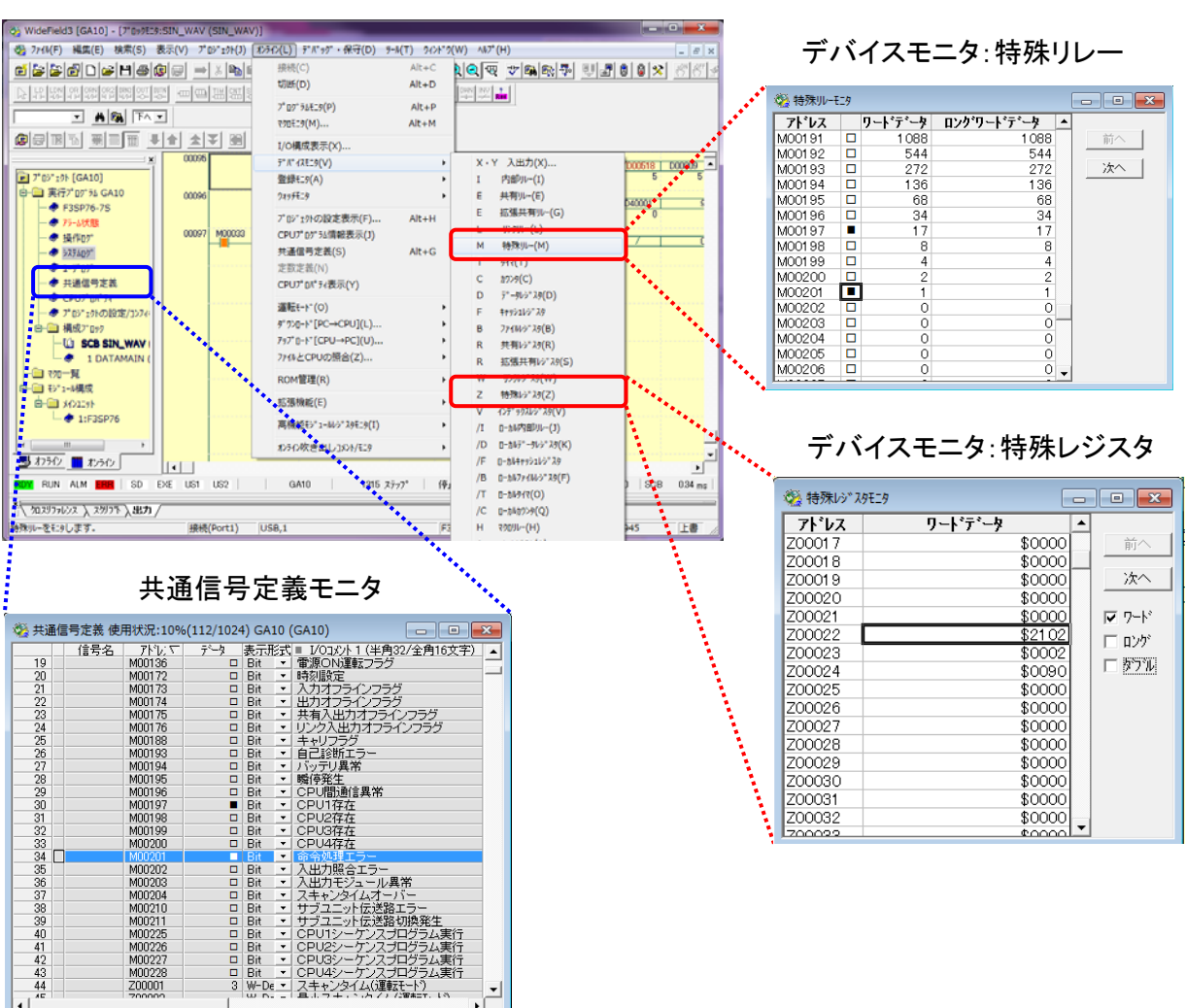

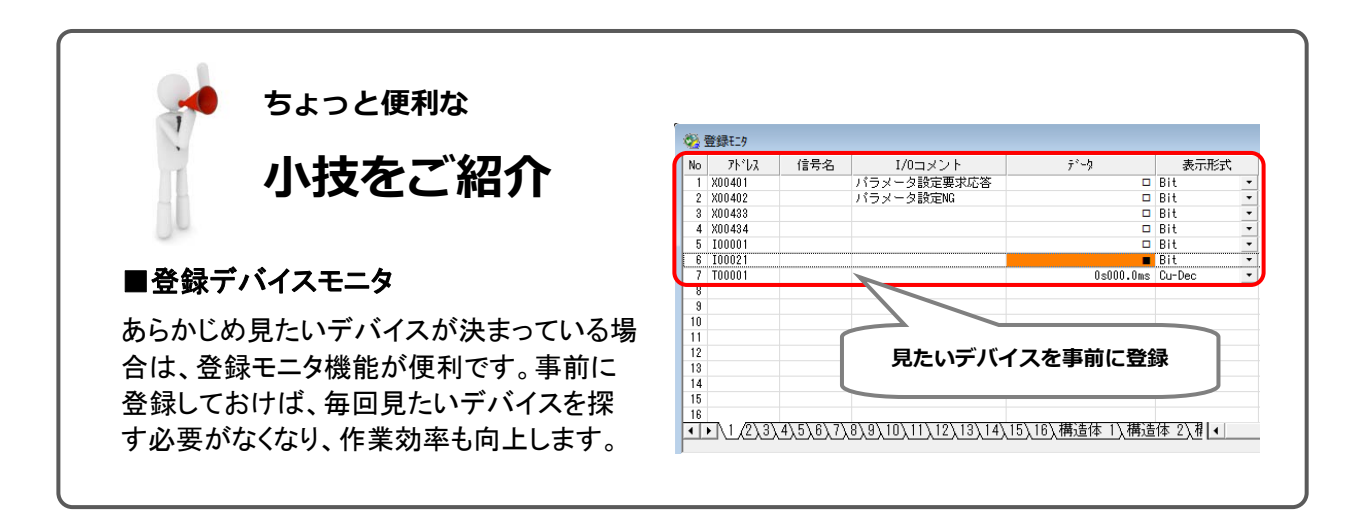

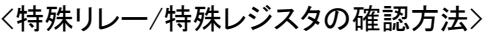

#### 4.3 その他のデバイス確認方法

特殊リレー/レジスタ同様に他のデバイスもモニタ可能です。

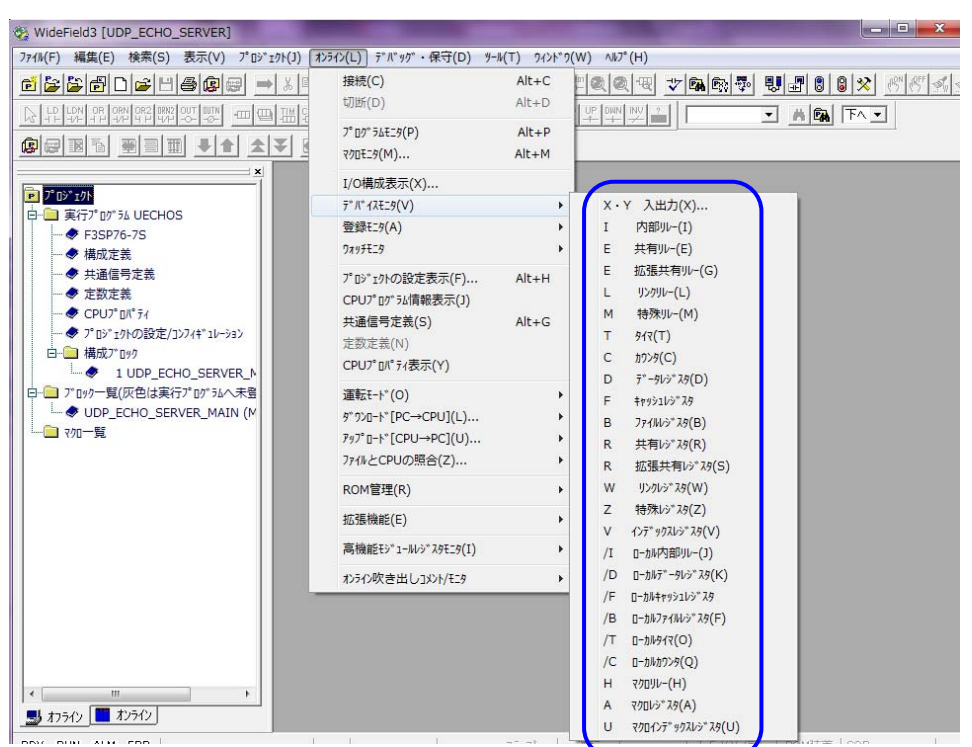

#### <デバイスデータの確認方法>

特殊リレー/レジスタと同様です。 モニタしたいデバイスをクリックしてください。

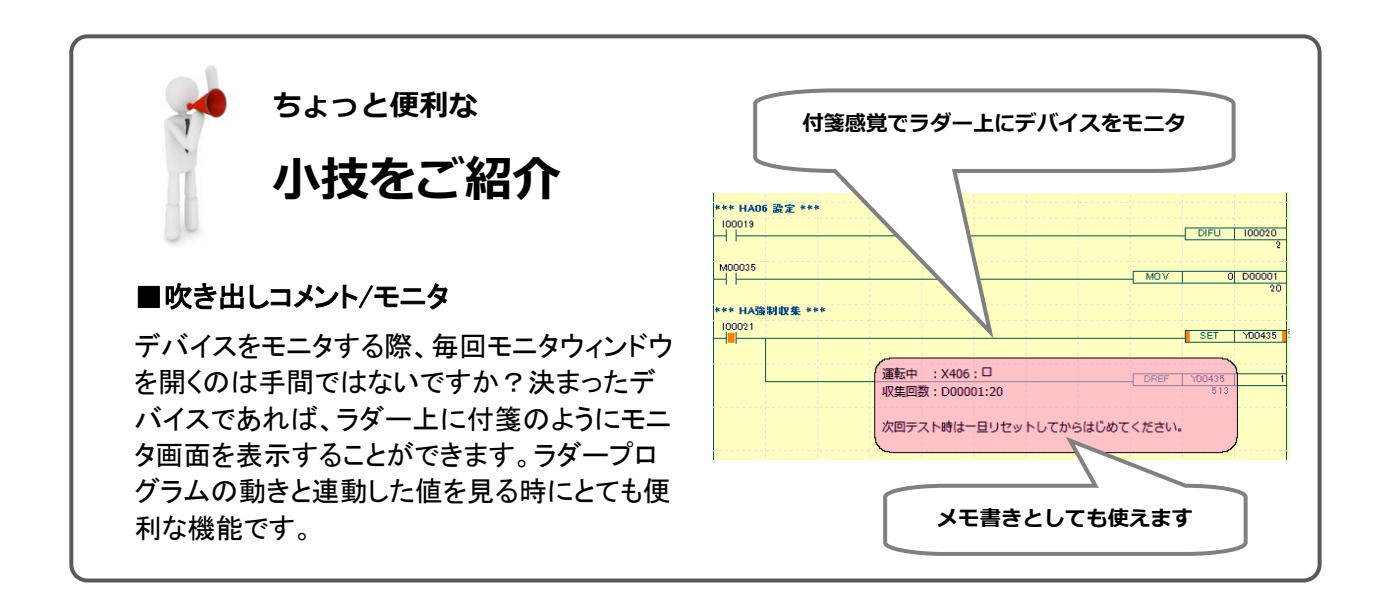

## 5. 高機能モジュールモニタ

#### 5.1 高機能モジュールモニタとは

温度調節・PID モジュールや位置決めモジュールのような高機能モジュールは、自己診断機能を持っており、異常発生時にはエラー情報を自モジュールのレジスタやリレーに格納します。

高機能モジュールモニタとは、このような高機能モジュールのレジスタやリレーを直接モニタする機能です。モニタだけのために、プログラムでデータを読み込む必要が無くなるため、大変便利な機能です。

#### 5.2 高機能モジュールレジスタの確認方法

FA-M3 プログラム開発ツール WideField3 のオンライン画面で、画面左側のモジュール構成からモニタ したいモジュールを右クリックし、高機能モジュールレジスタモニタか入出力リレーモニタ\*を選択してくだ さい。選択したモジュールの持つ、レジスタやリレーがモニタできます。

#### <高機能モジュールモニタの確認方法> (F3AD08/F3HA12のレジスタモニタ例)

🥸 WideField3 [HA\_CONTDEMO] - 入出力レジスタモニタ Slot 004 HA12 ファイル(F) 編集(E) 検索(S) 表示(V) プロジェクト(J) オンライン(L) デバッグ・保守(D) ツール(T) ウィンドウ(W) ヘルプ(H) - A 🛤 Fa -X301 F3AD08 内部レジスタ 入出力レジ、スタモニタ Slot 002 AD08 P プロジェクト [HA\_CONTDEMO] フト・レス ディータ データ型 과가 白··· 📄 実行プログラム HACONTDE / / / \_\_\_\_ Integer(DEC) CH3 Min (-4R, 5R, 6R専用) Integer(DEC) CH4 Min (-4R, 5R, 6R専用) 0043 -3 F3SP76-7S 0044 -3 Integer(DEC) CH5 Min (-4R, 5R, 6R専用) Integer(DEC) CH6 Min (-4R, 5R, 6R専用) 0045 -5 ♦ アラーム状態 0046 -2 ◆ 操作⊓グ -2 Integer(DEC) CH7 Min (-4R, 5R, 6R専用) 0047 Integer(HEX) エラーステータス(-4R, 5F 0048 🥏 ୬ステムログ -2 \$0000 0201 🥏 1-ቻ በታ Integer(HEX) CH1 動作モ 0501 \$0000 ♦ 共通信号定義 0502 Integer(HEX) CH2 動作モー \$0000 Integer(HEX) CH3 動作モ 0503 \$0000 0504 \$0000 Integer(HEX) CH4 動作モ ◆ プロジェクトの設定/コンフィギュレーション r(HEX) CH5 └□… 📄 構成ブロック • ۵ 1 MAIN (MAIN) F3HA12 内部レジスタ 2 HA\_SET (HA\_SET) ディータ アドレス データ型 과가 3 MAKECSV3 (MAKECSV3) ۲ 2364 Integer(DEC) 積算値6HH ٢ 4 MAKECSV2 (MAKECSV2) Integer(DEC) 積質回数 Integer(DEC) エラース 2365 Û ock01 (WF3SYS01) 3001 構成モジュールー覧 Integer(DEC) 動作モー Integer(DEC) 分周設定 3002 Û 3003 3004 Integer(DEC) 外部信号同期端子選択 Integer(DEC) カウンタ入力選択 Integer(HEX) トリガ選択 3005 \$8100 3006 1:F3SP76 Integer(DEC) レベルトリガ1チャネル Integer(DEC) レベルトリガ1チャネル 3007 0 2:F3AD08 3008 1 4:F3HA12 Integer(DEC) レベルトリガ1レベル Integer(DEC) レベルトリガ2チャネル Integer(DEC) レベルトリガ2チャネル Integer(DEC) レベルトリガ2方向 3009 5000 3010 Ĥ 3011 🔜 オフライン 🧮 オンライン IDY RUN ALM ERR SD EXE US1 US2 HACONTDE 2208 ステッフ° | 運転 | 0.2 ms | LEYX 停止 | SW:0

※入出カリレーモニタがグレーアウトしているモジュールはリレーを持っていません。

# 5.3 主要モジュールのエラーコード格納場所

| 品名                | 形名                                  | エラーコード表示<br>レジスタ/リレー                                                                       | 補足                                                              | 掲載取扱説明書<br>(掲載ページ)                                 |
|-------------------|-------------------------------------|--------------------------------------------------------------------------------------------|-----------------------------------------------------------------|----------------------------------------------------|
| アナログ入力<br>モジュール   | F3AD08-4R<br>F3AD08-5R<br>F3AD08-6R | 201                                                                                        |                                                                 | IM 34M06H11-02<br>(A4-2)                           |
| アナログ出力<br>モジュール   | F3DA04-6R<br>F3DA08-5R              | 201                                                                                        |                                                                 | IM 34M06H11-03<br>(7-1)                            |
| 温度入力<br>モジュール     | F3CX04-0N                           | 運転状態:41~44<br>異常状態:51~54                                                                   |                                                                 | IM 34M06H63-01<br>(C5-2)                           |
| 温度調節<br>モジュール     | F3CU04-0S<br>F3CU04-1S              | 運転状態:41~44<br>異常詳細:51~54                                                                   |                                                                 | IM 34M06H62-02<br>(C10-1)                          |
| 高速データ収集<br>モジュール  | F3HA06-1R<br>F3HA12-1R              | 3001                                                                                       |                                                                 | IM 34M06G02-02<br>(7-1)                            |
| ラダー通信<br>モジュール    | F3RZ81-0F<br>F3RZ82-0F<br>F3RZ91-0F | なし                                                                                         | モジュール異常時は<br>RDY消灯                                              | IM 34M06H22-02                                     |
| Ethernet<br>モジュール | F3LE01-1T<br>F3LE11-1T<br>F3LE12-1T | なし                                                                                         | モジュール異常時は<br>ERR点灯                                              | IM 34M06H24-06<br>IM 34M06H24-07<br>IM 34M06H24-08 |
| FL-net<br>モジュール   | F3LX02-1N                           | シーケンスCPUの特殊リ<br>レー<br>M3521~M5582                                                          | WideField3のFL-net<br>設定ツールより自<br>ノード/他ノードノー<br>ドステータスを確認<br>可能。 | IM 34M06P15-01<br>(付A1-6)                          |
| FAリンクH<br>モジュール   | F3LP02-0N                           | シーケンスCPU特殊リ<br>レーに異常状態を表示<br>M257~M480                                                     | WideField3のFAリン<br>ク設定ツールより自<br>局/他局ノードステー<br>タスを確認可能。          | IM 34M06H43-01<br>B3-14                            |
| 位置決め<br>モジュール     | F3YP22-0P<br>F3YP24-0P<br>F3YP28-0P | 位置決めエラー:*88<br>カウン夕登録<br>パラメータ :424                                                        | *は(軸番号 – 1)の<br>値です。第1軸〜第8<br>軸に対して,それぞ<br>れ0〜7という値が入<br>ります。   | IM 34M06H55-04<br>(11-1)                           |
| 位置決め<br>モジュール     | F3NC32-0N<br>F3NC34-0N              | 各軸エラー<br>1軸:0301 2軸:0601<br>3軸:0901 4軸:1201<br>パターン運転エラー<br>A:1352 B:1452<br>C:1552 D:1652 |                                                                 | IM 34M06H56-02<br>(10-1)                           |

※本リストに未掲載モジュールは、該当モジュールの取扱説明書をご確認ください。

※エラーコードの詳細は、各モジュールの取扱説明書をご確認ください。

※復帰方法は、各モジュール、エラー内容毎に異なります。詳細は、各モジュールの取扱説明書をご確認ください。

# 6. デバイスのリアルタイムモニタ

#### 6.1 Live Logic Analyzer(ライブロジックアナライザ)機能とは

デバイスデータの変化をリアルタイムにモニタしたい時は、 FA-M3 プログラム開発ツール WideField3 の「Live Logic Analyzer (ライブロジックアナライザ)機能」が便利です。

スキャン毎のデバイスの変化をオシロスコープライクにモニタ/収集 できるので、エラー状態を引き起こす信号を特定したい時に有効です。ワンショットだけでなく、ヒストリカル に課題前後の変移が見えるので、原因解析に効果を発揮します。

本機能は、WideField3 R3.01 以降と F3SP71-4S/F3SP76-7S/F3SPV9-7S(Rev.4 以降)の組合せで 使用できます。これ以外の組合せでは使用できませんのでご注意ください。

#### 6.2 Live Logic Analyzer(ライブロジックアナライザ)機能の使い方

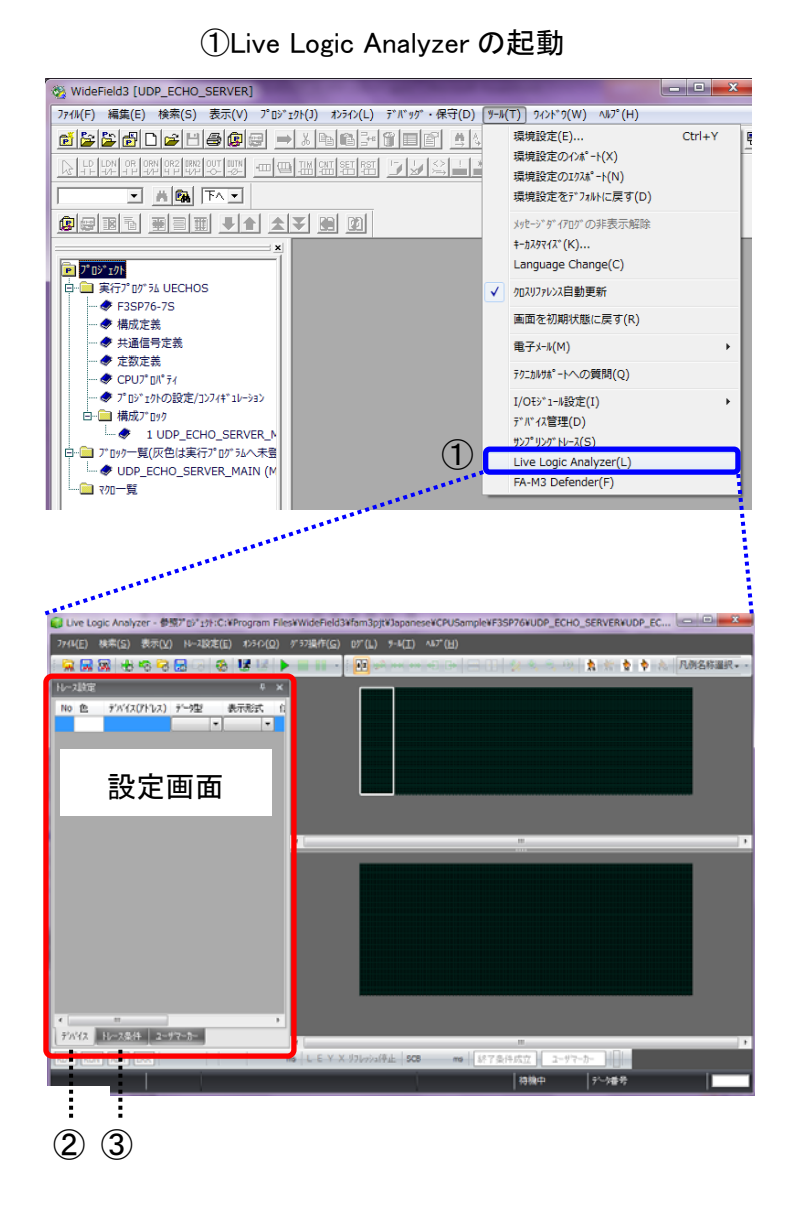

# Live Logic Analyzer

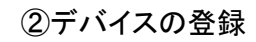

| 🧊 Live Logic Anal | lyzer - 御照7*05*19F3                                 | C:WProgram Files#WideField3#fam3pjtWGA10#GA10 |
|-------------------|-----------------------------------------------------|-----------------------------------------------|
| 7743(E) 核常(S)     |                                                     | (E) おうひ(Q) デラフ操作(G) ロデー(L) ラール(工) ハルブー(H)     |
| i 🗑 🗑 🐼 🗄         |                                                     | 8   12 12   🕨 🔳 💷 🛛 🕴 📴 🕬 (en en el 🗗 🕞 🗍 🖇   |
| N-2線電             |                                                     | ₩ x <sup>Ma</sup> in 227                      |
| No 色 7%4          | ス(アドレス) デー増型                                        | 表示形式 1775                                     |
| 1 00001           | WORD -                                              | Dec -                                         |
| 3 2000            | <b>デバイス編集</b>                                       |                                               |
| 4 0.000           | ዎ'/አ'(ጽ(ፖት'Ъス) ፡                                    | D00001                                        |
|                   | 信号名:                                                |                                               |
|                   | 309:                                                | wanna -                                       |
|                   | 7 一元: .<br>表示形: : : : : : : : : : : : : : : : : : : | Dec                                           |
|                   | ******                                              | 0 ~ 1 2009/                                   |
|                   | 401027                                              | マオートスウーリング                                    |
|                   | 表示色                                                 |                                               |
|                   | ローカルテリハ・イスおよび                                       | 信号定義の参照先設定                                    |
|                   | 参照先:                                                | 710-7 (710-7/信号定義) -                          |
|                   | 71297/7928:                                         | [1] DATAMAIN (DATAMAIN)                       |
|                   |                                                     | 信号定義奏編委員                                      |
|                   |                                                     | 12/2-14展發鋒_                                   |
|                   |                                                     |                                               |
|                   |                                                     | OK キャンセル                                      |
| 6                 |                                                     |                                               |
| 4                 |                                                     | 54,076,5 m                                    |
| M-71092 05010     | en ang personal da contig                           |                                               |
| TP Sec.4 [DEDIL]  |                                                     | ·                                             |

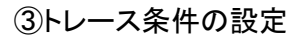

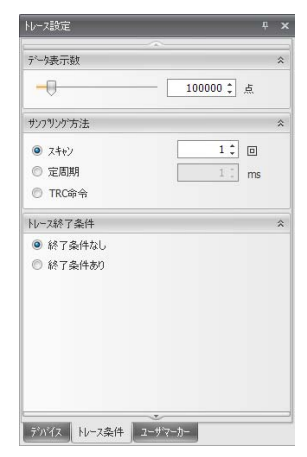

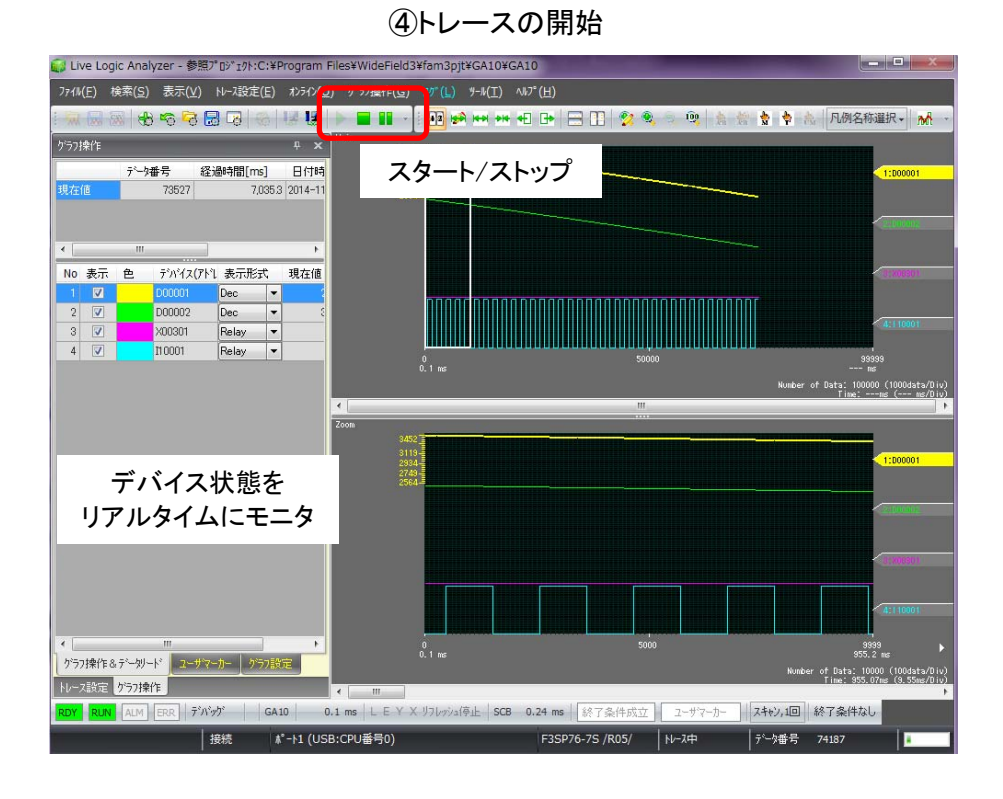

#### ⑤トレースデータの保存

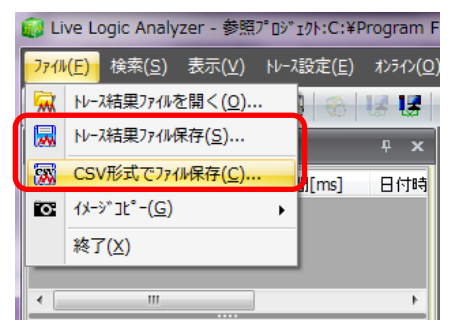

トレースデータは専用形式(\*.rttd)と CSV 形式で保存できます。 収集後、Live Logic Analyzer で トレースデータを解析する場合は、 \*.rttd 形式で保存してください。

#### < CSV 形式の保存例 >

|    | A               | B         | C           | D       | E      | F.     | G       |   |
|----|-----------------|-----------|-------------|---------|--------|--------|---------|---|
| 1  | START TIME      | 2014-11-0 | 07 19 14 09 | 023 922 |        |        |         |   |
| 2  | Trigger Data No | 1.1       |             |         |        |        |         |   |
| 0  | Trigger Time    |           |             |         |        |        |         |   |
| 4  | DATA SIZE       |           |             | WORD    | WORD   | BIT    | BIT     |   |
| 5  | FORMAT          |           |             | DEC     | DBC    | RELAY  | RELAY   |   |
| 6. | TAG NAME        |           |             |         |        |        |         |   |
| 7  | COMMENT         |           |             |         |        |        |         |   |
| 8  | DATA NO         | TIME[ma]  | INTERVAL    | D000001 | D00002 | X00301 | 21 0001 |   |
| 9  | 1213029         | 117023.9  | 95          | -1182   | -1773  |        | 0       | 0 |
| 10 | 1213030         | 117024    | 95          | -1182   | -1773  |        | 0       | 0 |
| 11 | 1213031         | 1170241   | 94          | -1182   | -1773  |        | 0       | 0 |
| 12 | 1213032         | 1170242   | 95          | -1182   | -1773  |        | 0       | 0 |
| 13 | 1213033         | 1170243   | 96          | -1182   | -1773  |        | 0       | 0 |
| 14 | 1213034         | 1170244   | 95          | -1182   | -1773  |        | 0       | 0 |
| 15 | 1213035         | 1170245   | 1.03        | -1182   | -1773  |        | 0       | 0 |
| 10 | 1213036         | 117024.6  | 95          | -1182   | -1773  |        | 0       | 0 |
| 17 | 1213037         | 1170247   | 95          | -1182   | -1773  |        | 0       | 0 |
| 18 | 1213038         | 1170248   | 96          | -1182   | -1773  |        | 0       | 0 |
| 19 | 1213039         | 117025.1  | 340         | -1179   | -1769  |        | 0       | 0 |
| 20 | 1213040         | 1170252   | 96          | -1179   | -1769  |        | 0       | 0 |
| 21 | 1213041         | 1170253   | 96          | -1179   | -1769  |        | 0       | 0 |
| 22 | 1213042         | 117025.4  | 95          | -1179   | -1769  |        | 0       | 0 |
| 23 | 1213043         | 1170255   | . 95        | -1179   | -1760  |        | 0       | 0 |
| 24 | 1213044         | 117025.6  | 100         | -1179   | -1769  |        | 0       | 0 |
| 25 | 1213045         | 1170257   | 96          | -1179   | -1769  |        | 0       | 0 |
| 26 | 1213046         | 117025.8  | 97          | -1179   | -1769  |        | 0       | 0 |
| 27 | 1213047         | 117025.9  | 96          | -1179   | -1769  |        | 0       | 0 |

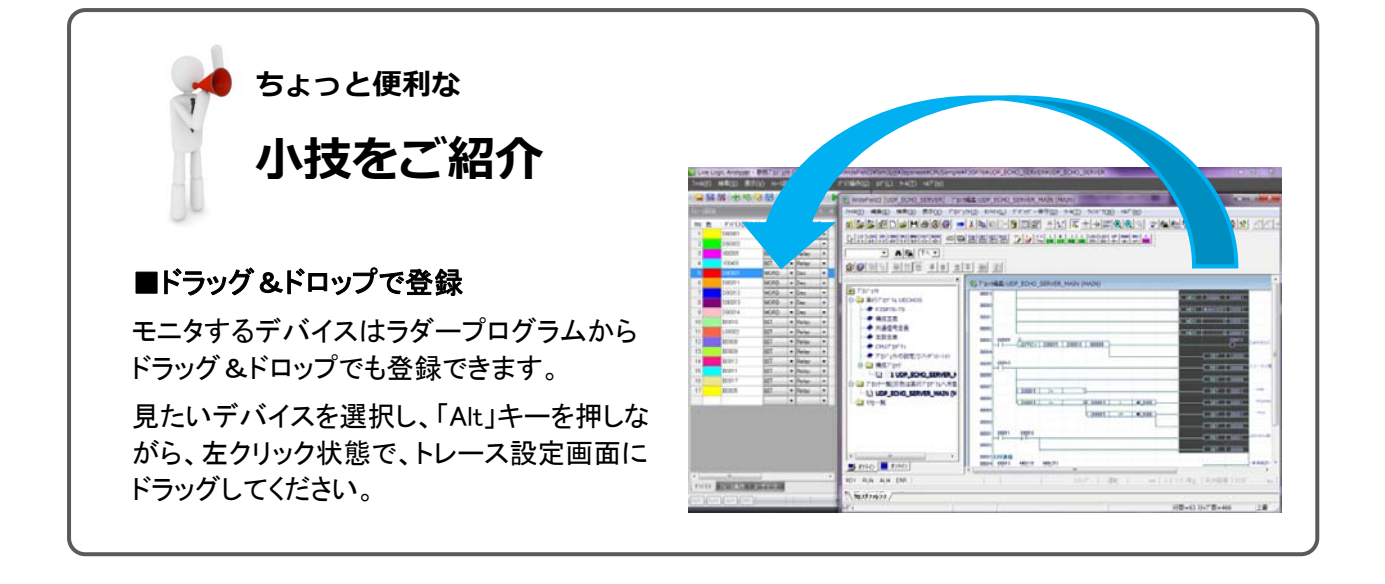

#### 6.3 収集データの確認方法

専用形式(\*.rttd)のファイルを開いてください。トレースしたデータが表示されます。

2 点間計測や最大/最小/平均値表示、ユーザマーカー\*\*など、解析に役立つ便利な機能を備えています。

※トレースしているデバイスが設定した状態になると、グラフ上に「U」マークを表示する機能。

トレース点数が多い時、着目している波形の周期が大きく違うなど、見つけたいデバイス状態が探しにくい場合に有効です。

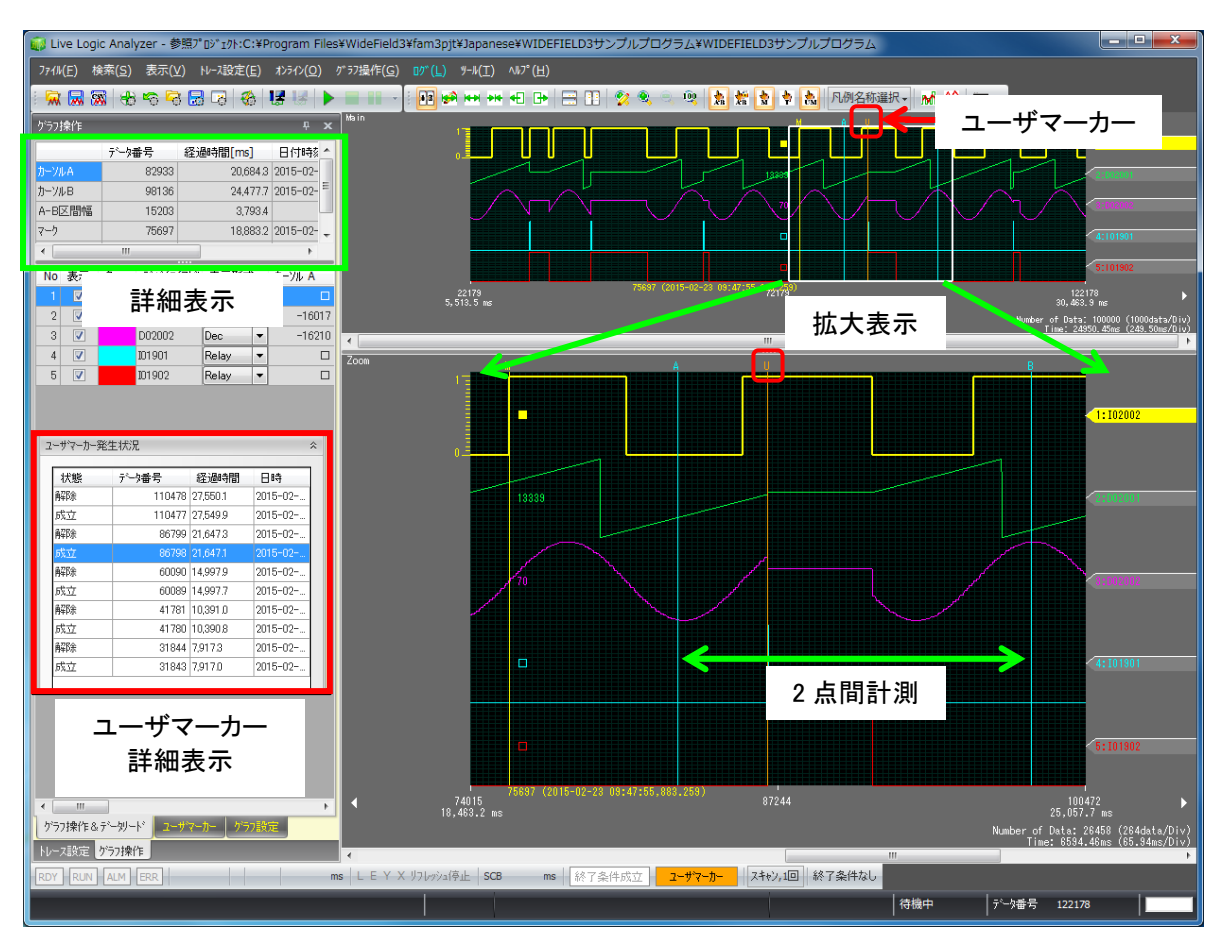

< 解析の例 >

※Live Logic Analyzer を使用した場合も、制御(スキャンタイム)への影響は最小限です。